### 手続きは大きく分けて4段階あります。

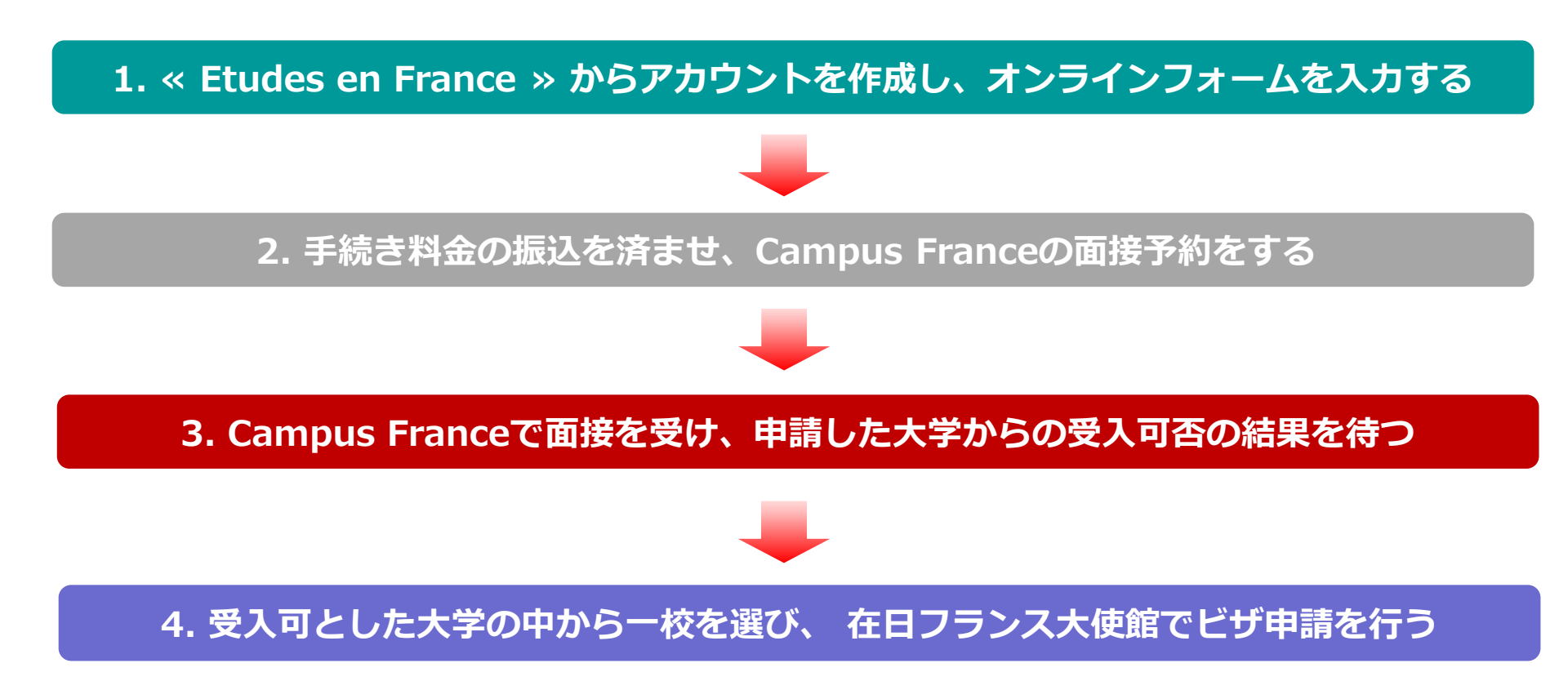

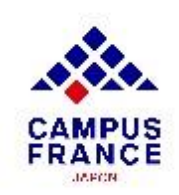

### **「DAP」での応募と選考のスケジュール**

### <u>大学1年目(L1)、建築大学(全ての課程)へ応募する方:</u>

- 2023年10月1日から: 応募開始
- 2023年12月15日までに:
- 2024年3月15日までに:
- 2024年4月30日までに:

Campus Franceの面接を受ける

オンラインフォームを提出する

- 教育機関からの合否の連絡
- 2024年5月31日までに: 合格校から留学先の教育機関を選択

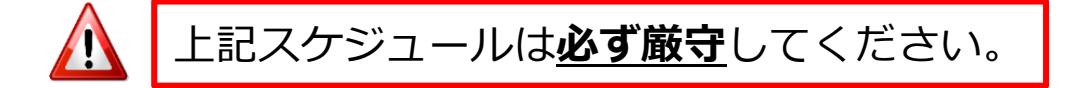

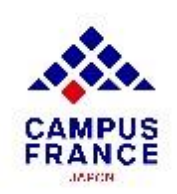

### 「Hors DAP」での応募と選考のスケジュール

### 大学(L2,L3,M1,M2)、IUT、DEUST、CUPGE:

- 2023年10月1日から:
- 2024年1月31日までに:
- **2024年3月15日**までに :
- 2024年4月30日までに:

- 応募開始
  - オンラインフォームを提出する
- Campus Franceの面接を受ける
- 教育機関からの合否の連絡
- **2024年5月31日までに:** 合格校から留学先の教育機関を選択
- 応募先の教育機関のサイトで<u>必ず</u>申請方法およびスケジュールを確認してください。

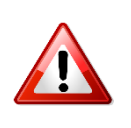

教育機関によってはここに示す期日よりも早く応募を締め切る場合があります。

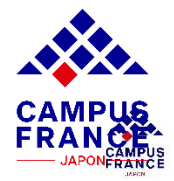

### <u>オンラインフォームに添付する書類について</u>

#### ✓ 証明写真

- ✓ パスポートの顔写真のページ
- ✓ 高校の卒業証明書(DAPの場合は必須、Hors DAPの場合は任意)
- ✓ 大学卒業証明書または在学証明書
- ✓ 最終学歴の成績証明書
- ✓ 語学力の証明書(DELF, DALF, TCF) ※ 実用フランス語検定(仏検)は不可
   ✓ 最終学歴から1年以上空いている場合は、CV(履歴書)
  - 書類はすべてフランス語または英語のものでなければいけません。

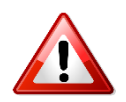

- 日本語の書類には法定翻訳をご準備ください。
- 在日フランス大使館文化機関の翻訳サービスはこちら。

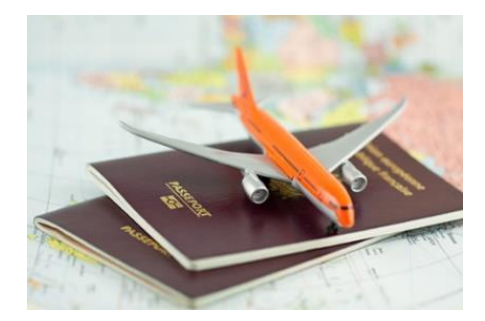

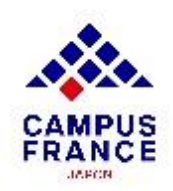

<u>ステップ 1</u> « Etudes en France » でアカウントを作成し、オンラインフォームを入力する

- 1. <u>www.japon.campusfrance.org</u> にアクセスします。
- 2. ページ上部「**手続き**」から 「**« Etudes en France » アカウント作成・ログイン**」 を 選択します。

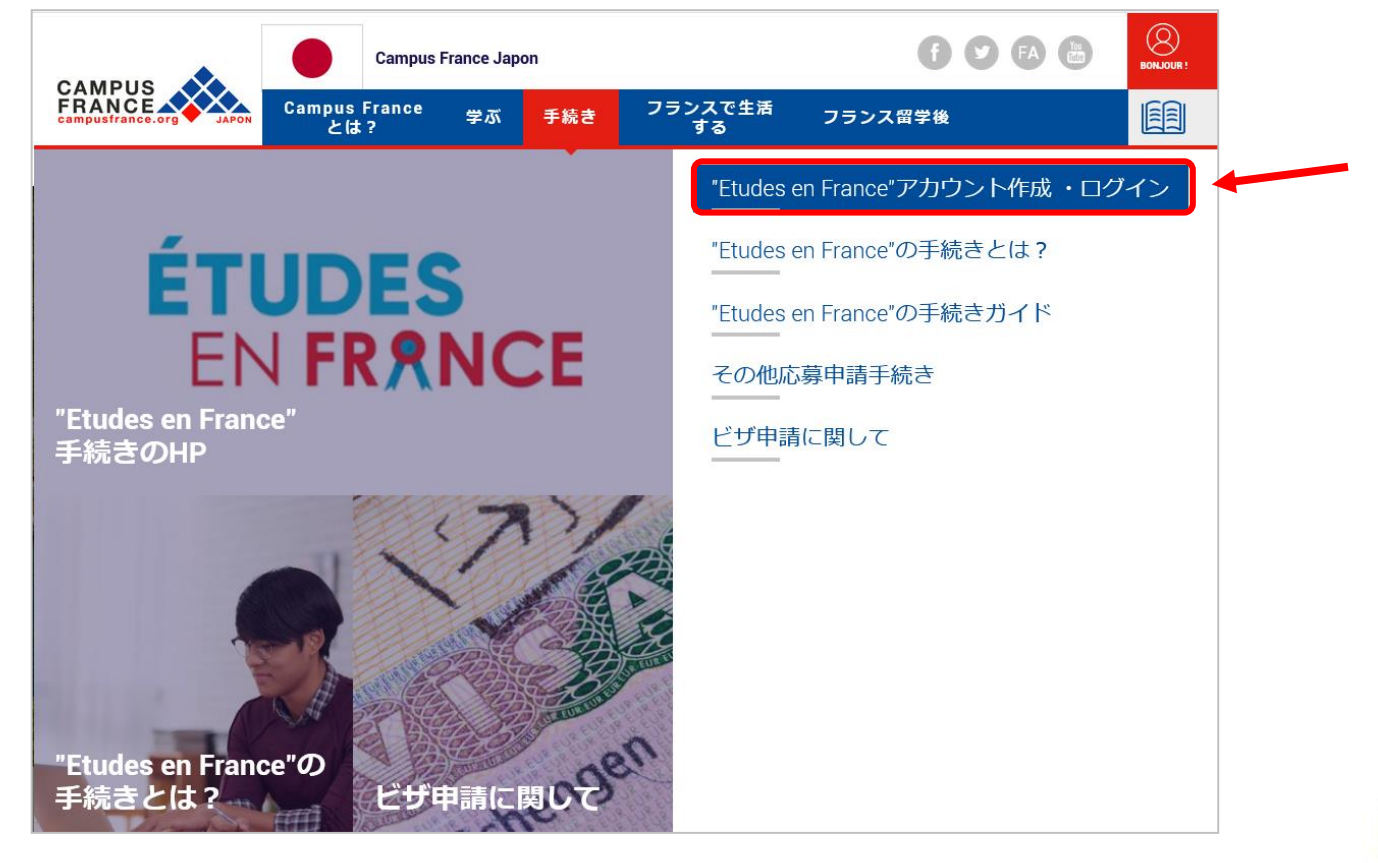

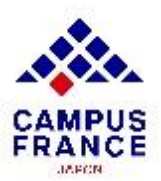

<u>ステップ 1</u> « Etudes en France » からアカウントを作成し、オンラインフォームを入力する

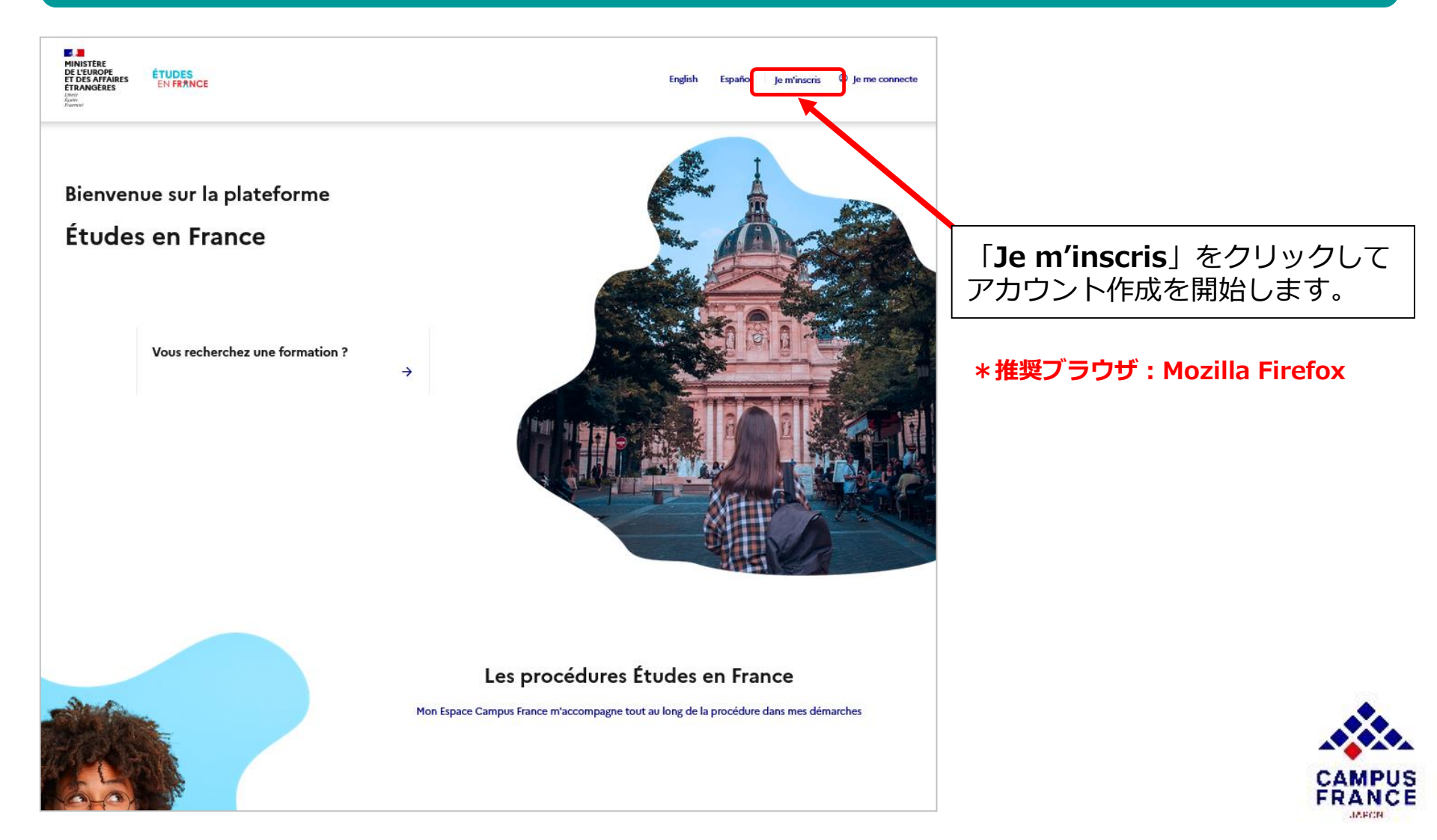

### <u>ステップ1</u>

### « Etudes en France » からアカウントを作成し、オンラインフォームを入力する

3. **« Espace Campus France Japon** »を選択後に表示される右上の 「日本語」をクリックし、基本情報を入力してアカウントを作成します。

| <u>トップページ</u> > マイアカウントを作成する                                                          | FR 日本語 I EN | 言語を選択               |         |
|---------------------------------------------------------------------------------------|-------------|---------------------|---------|
| アカウントを作成する                                                                            |             | $\wedge$            |         |
| (*)の記された様への入力は必須です。                                                                   |             |                     |         |
| Campus France                                                                         |             | 表示言語を日本語語           | 役定にした   |
| 管轄するCampus Franceを選択                                                                  |             | 場合でも、選択頂目           | ヨリタトは   |
| Campus France - フランス政府管学局・日本文局 *:                                                     |             |                     |         |
| Espace Campus Hance Japon V                                                           |             | 必9 央話まにはノフ          | フンス語 () |
| Eメールアドレス<br>このアドレスはアカウントにアクセスするIDとなり、同意の上、Campus Franceおよび出騒を希望する教育機関からのメッセージを受信できます。 |             | ご入力ください。            |         |
| Eメールアドレス*:                                                                            |             |                     |         |
|                                                                                       |             |                     |         |
| Eメールアドレスの確認*:                                                                         |             |                     |         |
|                                                                                       |             |                     |         |
| -<br>本人確認 () (スポート情報)<br>娃*:                                                          | 個人情報        | 弱の使用について、<br>フを入わます |         |
| その他                                                                                   |             |                     |         |
| 入力情報をEtudes en Franceオンライン手続きに利用します。                                                  |             |                     |         |
| France Alumni - フランス経営経験者グローバルネットワークに取する情報を受慮すステルに同意する                                |             |                     |         |
| 、 「HOLE SOUTH - フランス単子体的ロシロ シハクマントン・シロ語 5 MHWE X目 5 のしたに回激 5 の                        |             |                     |         |
| アカウントを作成する                                                                            |             |                     | CAMPUS  |

JAECH.

<u>ステップ 1</u>

« Etudes en France » からアカウントを作成し、オンラインフォームを入力する

4. 入力を終えると登録したメールアドレスにメールが届きます。 メール内のリンクより、アカウントの作成を完了してください。

| トップページ > アカウント作成の確認                                                                                                    |     |
|----------------------------------------------------------------------------------------------------|-----|
| 作成の確認                                                                                                    |     |
| アカウント作成のリクエストは処理中です。<br>ご指定のアドレスに電子メールが送信されました。<br>アカウントを有効化するには、メールに記載されたリンクへのクリックが必要です。<br>24時間以内にメールが届かない場合は、Campus Franceにご連絡ください。                   |     |
|                                                                                                    |     |
| Etudes en France :アカウント作成の確認: CAMPUSさん 👳 🗠 🖉                                                                                                    |     |
| ne-pas-repondre.etudesenfrance@diffusion.diplomatie.gouv.fr<br>To 自分 ▼                                                                                   |     |
| CAMPUS Hanako 様                                                                                                    |     |
| 「Etudes en France」のアカウント作成の申請が受理されました。                                                                                                    |     |
| 以下のリンクをクリックし、手続きを完了させてください。<br>http://pastel.diplomatie.gouv.fr/etudesenfrance/dyn/public/confirmerCompte.html?ticket=5771ab84-857a-42f9-ae4a-85df219e22 | 218 |
| リンクが正しく表示されない場合、リンクをコピーし、アドレスバーに貼り付けてください。                                                                                                    |     |
| なお、このリンクの有効期限は48時間ですのでご注意ください。                                                                                                    |     |
| Campus France - フランス政府留学局・日本支局                                                                                                    |     |
| (このメッセージは自動送信されています。返信できません。)                                                                                                    |     |

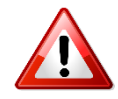

- リンクの有効期間は<u>48時間</u>です。
- 本メールが迷惑メールボックスに 届くこともあります。

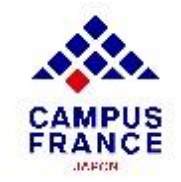

ステップ1

« Etudes en France » からアカウントを作成し、オンラインフォームを記入する

5. 記載された要件を満たすパスワードを設定し、アカウント作成が完了したら、 「Je me connecte」よりメールアドレス(Identifiant)とパスワード(Mot de passe)を入力し、「Connexion」をクリックしてアカウントにログインしてください。

| パスワード入力                                                                                                    |                       |
|----------------------------------------------------------------------------------------------------|-----------------------|
| アカウントの作成を確認するため、Eメールアドレスを入力し、バスワードを決定ください。                                                                  |                       |
| Eメールアドレス * :                                                                                                | Fermer ×              |
| パスワード・:                                                                                                    | → Je me connecte      |
|                                                                                                    | Identifiant           |
| /(39-Fo確認*:                                                                                                 | Mot de passe *        |
| <ul> <li>パスワードの要件:</li> <li>・パギリと15字未満とすること。</li> <li>・以下のルールを遵守すること。</li> <li>・パスワードでないと設定できません</li> </ul> | Mot de passe          |
| <ul> <li>ヘステモドラムに成りする。</li> <li>数字をTO以上使用する。</li> <li>特殊文字 (アルファベット・数字以外)を1つ以上使用する。</li> </ul>              | Mot de passe oublié ? |
| アカウントの作成を確認する                                                                                               | Je m'inscris          |
|                                                                                                    |                       |
| うなたのアカウントは有効になりました<br>し下のリンクをクリックすると、「Etudes en France」アプリケーションに接続できます。                                     |                       |
| → 「Etudes en France」アプリケーションに接続する                                                                           | CA                    |

<u>ステップ1</u>

« Etudes en France » からアカウントを作成し、オンラインフォームを記入する

6. まず、ページ左上の「**大学に応募申請をする**」をクリックします。

| 大学 | に応募申請をする 受入許可書を持っている メッセージボックス マイアカウント                   |
|----|----------------------------------------------------------|
| 1  | トップページ >                                                 |
|    | トップページ                                                   |
| E  | Etudes en France オンラインフォームへようこそ!                         |
| Ę  | 手続きを始める前に <mark>こちらのページに記載されている説明 [2]</mark> を必ずご確認ください。 |

7. 次に「オンラインフォームの入力をする」の項目より個人情報を入力します。

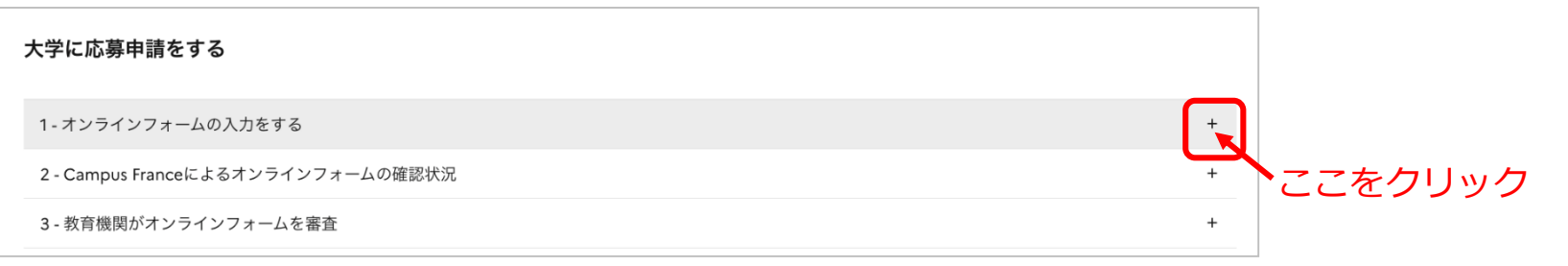

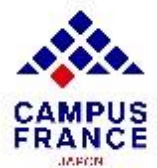

<u>ステップ 1</u> « Etudes en France » からアカウントを作成し、オンラインフォームを入力する

8. 個人情報を入力してください。

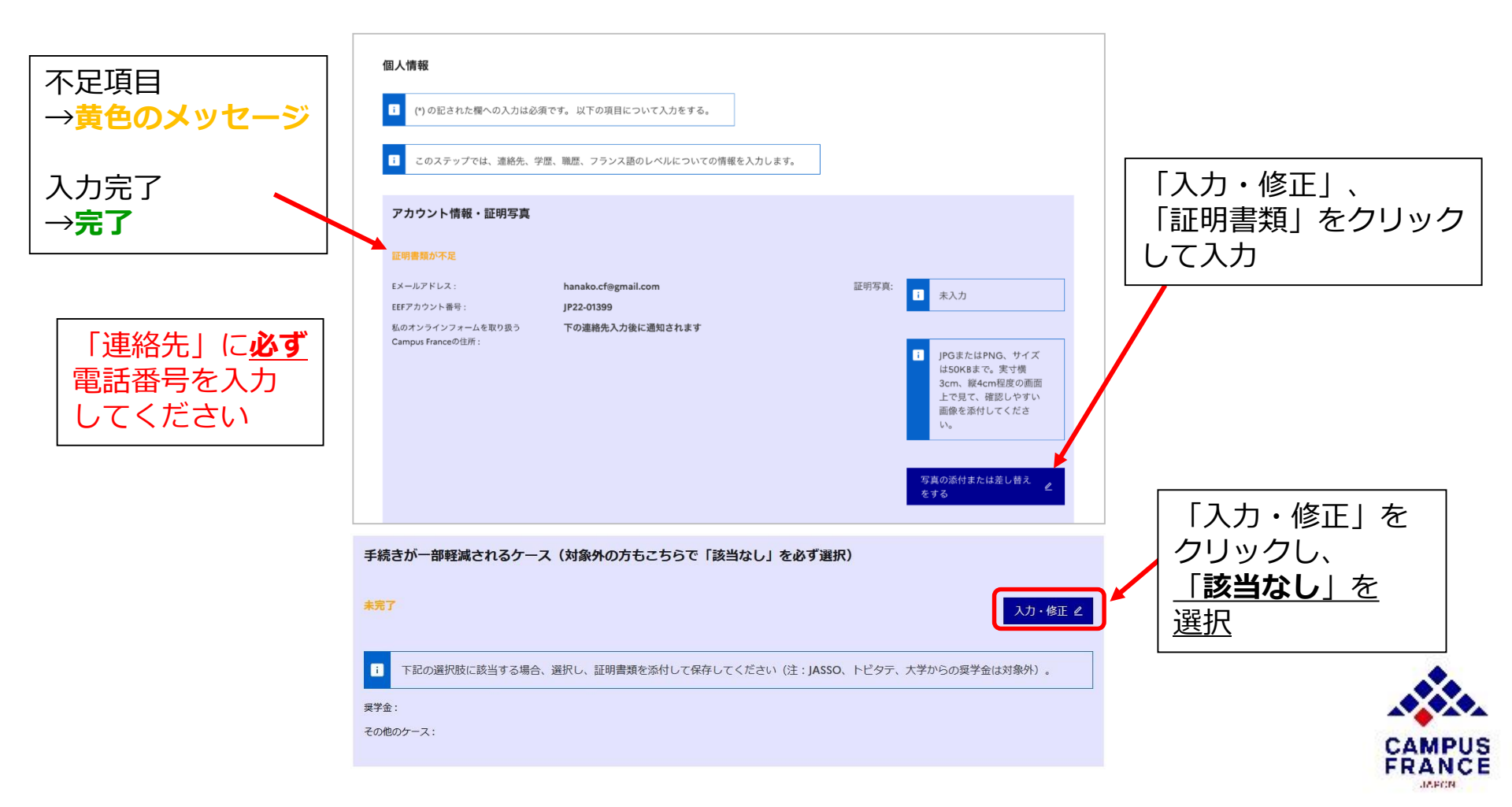

<u>ステップ 1</u> « Etudes en France » からアカウントを作成し、オンラインフォームを入力する

 $\mathbf{\Lambda}$ 

JAPON.

9. 学歴や語学力に関して入力する。

| L                  | 履歴書(英語または仏語で作成したもの)を添付してください。     | *最終学歴修了から1年以上経過している場合は、必須です。               | 学歴を全て入力してください。                             |
|--------------------|-----------------------------------|--------------------------------------------|--------------------------------------------|
|                    | 読み取りやすいスキャン画像をとるには?               |                                            | 最終学歴が高校の場合は                                |
| 1                  | page-3.jpg                        | 確認 削除                                      | 高校の卒業証明書を、                                 |
|                    |                                   |                                            | DAP出腺の場合は、 <u>局校の</u><br>成績証明書の添けを推将       |
|                    | 学歴                                |                                            |                                            |
|                    | i 学歴のタイプを選択し、証明書類を添付してください。(1学歴につ | 選択 :                                       | フランス語で受講する                                 |
|                    | き1項目作成)                           | 高等教育(在学中もしくは中途退学) 🗸 🗸                      | コースへ出願する方は、                                |
|                    | 要素なし                              | 選択                                         | 必す <b>フランス語の</b><br>  <b>語学資格証明</b> を添付する。 |
| -                  |                                   |                                            |                                            |
|                    | フランス語試験受験歴                        | 語学試験のタイプを選びする:                             | 英語で受講するコースへ                                |
| <br>,みず「 <b>(士</b> | い」を選択                             | ICF SU + ICF option orale et option ecrite | 出願する場合は、必ず<br>  <b>苗語の語学資格証</b> 明を         |
|                    |                                   | ١٨. ٦٢                                     | <u>天田の田子貝11000</u> で<br>添付する。              |
|                    | 英語を勉強したことがある*:                    |                                            |                                            |
| L                  | 16.0、                             |                                            |                                            |
|                    | いいえ                               |                                            | CAMPUS                                     |
|                    |                                   |                                            | FRANCE                                     |

<u>ステップ 1</u> « Etudes en France » からアカウントを作成し、オンラインフォームを入力する

### 10.学歴や語学力に関して入力します。

| 高等 | 教育の学位                                                                    |                   |
|----|--------------------------------------------------------------------------|-------------------|
|    | 学位を取得した(または予定の)年を選択してください。<br>Année scolaire * :<br>Sélectionner l'année | 修了した(または修了予定)の年を選 |
|    | 国*:<br>Japon                                                             | 大学のメインキャンパスの所在地を選 |
|    | 都道府県 * :<br>13.東京                                                        |                   |
|    | 市区町村の一覧にない場合、「その他」の欄を選択し下に都市名を入力します。                                     |                   |
|    |                                                                          |                   |
|    | 教育機関 * :<br>CampusFrance 大学                                              |                   |

<u>ステップ 1</u>

« Etudes en France » からアカウントを作成し、オンラインフォームを記入する

### 11.証明書を添付します。(卒業証明書、成績証明書、語学テストのスコアなど)

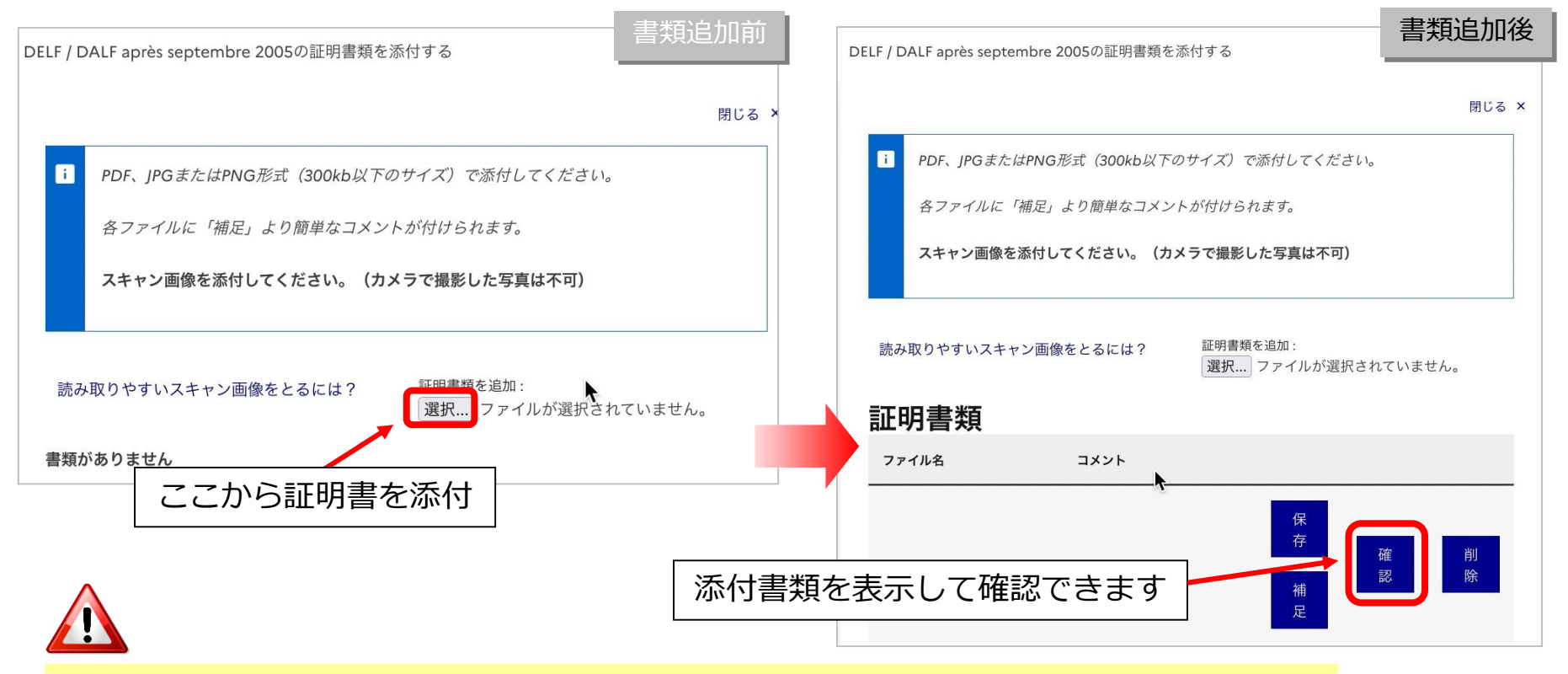

●画質が悪く内容が確認できないファイルは書類の認証が出来ません。
 ●確実に内容が読み取れる画質のものを添付します。(<u>90度傾いているものも不可</u>)
 →やり方が分からない方は「読み取りやすいスキャン画像をとるには?」を参照。

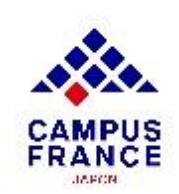

<u>ステップ 1</u>

« Etudes en France » からアカウントを作成し、オンラインフォームを入力する

#### 12.入力をすべて終えたら、下の「戻る」ボタンをクリックします。

| 英語 (およびその他の言語) のレベル     英語で実施されるプログラムを受講する場合、 | 亚明書類は必須。 |  |           |
|-----------------------------------------------|----------|--|-----------|
|                                               |          |  | 入力・<br>修正 |
| 明示なし                                          |          |  |           |
| 戻る ×                                          |          |  |           |

13.「私の教育機関」で応募申請するプログラムを選択の上、必要事項を入力します。

| 大学に応募申請をする                                                                |   |
|---------------------------------------------------------------------------|---|
| 1-オンラインフォームの入力をする                                                         | - |
| i 「Etudes en France」を通して教育機関に応募出願するには、オンラインフォームの提出が必須です。以下の3ステップでご入力ください。 |   |
|                                                                           |   |
| → 1.1- 個人情報を入力する 元」<br>→ 1.2- 「私の教育機関」」、にプログラムを入力する 未完了                   |   |
| ╲┉/<br>→ 1.3 - オンラインフォームをCampus Franceに提出する                               |   |
| 2 - Campus Franceによるオンラインフォームの確認状況                                        | + |
| 3、教育機関がオンラインフォールを案査                                                       |   |

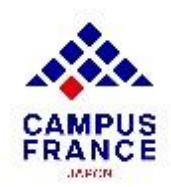

### <u>ステップ 1</u>

« Etudes en France » からアカウントを作成し、オンラインフォームを記入する

14.応募申請をするプログラムを選択し、「私の教育機関」に追加します。

| 「私の教育機関」                             | ₽ 未完了                                                     | 「私の教育機関」にプログラムがみ<br>ていません          |
|--------------------------------------|-----------------------------------------------------------|------------------------------------|
| i このステップで応募申請をするフ<br>「教育機関の検索」のカタログを | プログラムを選択し、出願することができます。登録したい<br>を参照して、応募するプログラムを選ぶことができます。 | プログラムが決まっていない場合、Campus Franceのサイトで |
| 「私の教育機関」の作成ルール                       | プログラムの追加 +                                                |                                    |
|                                      |                                                           |                                    |

「DAP」枠で応募する場合  $\rightarrow$  プログラムは<u>3つまで</u>選択可。 「Hors DAP」枠で応募する場合  $\rightarrow$  プログラムは<u>7つまで</u>選択可。

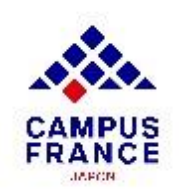

<u>ステップ 1</u>

« Etudes en France » からアカウントを作成し、オンラインフォームを記入する

### 15.カタログから応募申請をするプログラムを検索します。

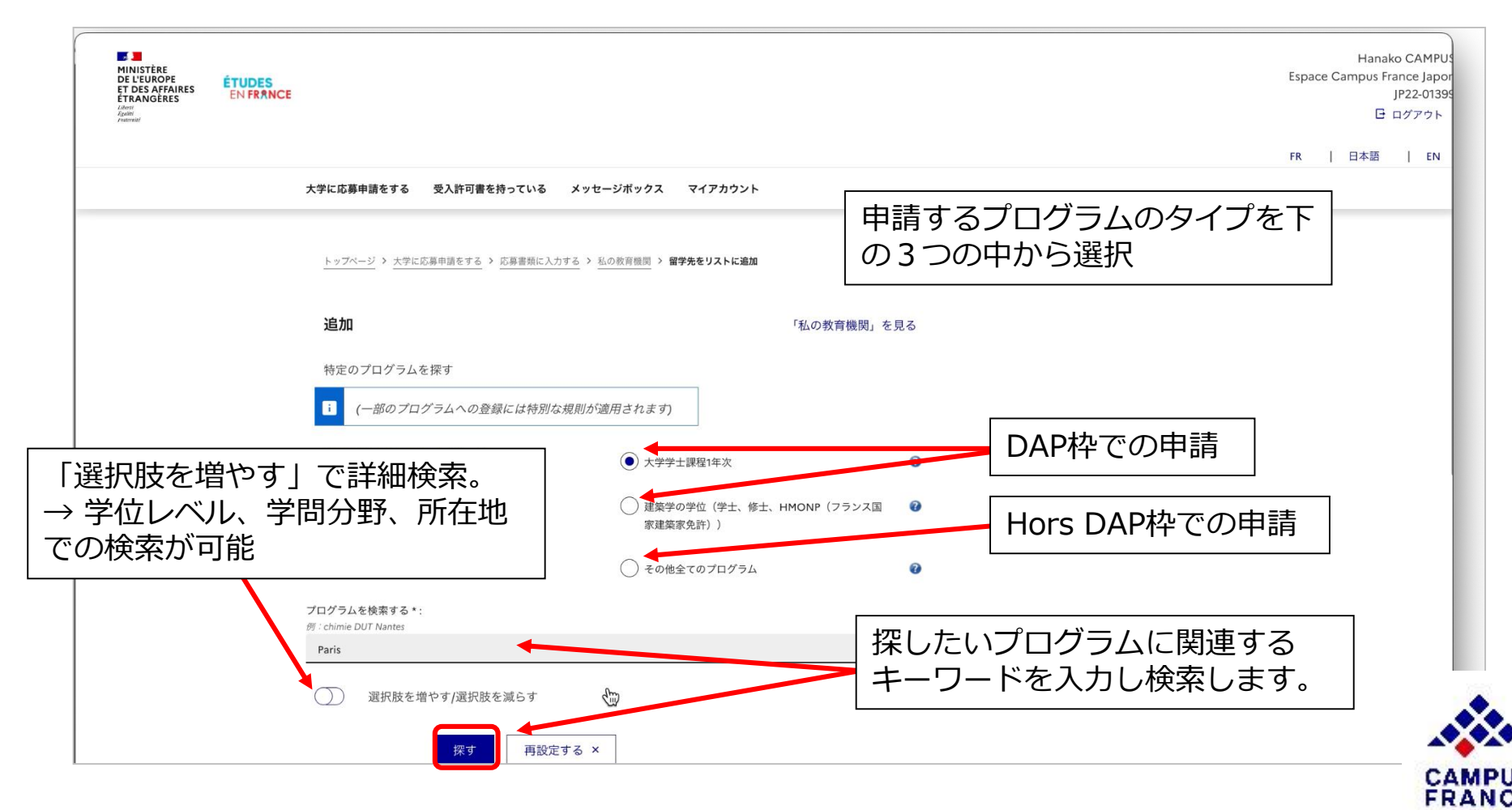

JAECH.

<u>ステップ 1</u>

« Etudes en France » からアカウントを作成し、オンラインフォームを記入する

### 16.プログラム名と教育機関(大学)を選択し、「私の教育機関」に追加します。

| <sup>一</sup> Sciences pour un monde durable 1 年                                                                                                    | 選択する         |       |
|----------------------------------------------------------------------------------------------------|--------------|-------|
| 🖶 Sciences, technologie, santé                                                                                                    |              |       |
| <sup>一</sup> science politique internationale 1 年                                                                                                    | 選択する         |       |
| science politique parcours science politique 1 年                                                                                                    | 選択する         |       |
| 入学する学年を選択する                                                                                                    | 0            |       |
| 1 年 (bac + 1)                                                                                                    | ~            |       |
| このプログラムを提供する教育機関の中から1つを選択する                                                                                                    | 0            |       |
| 次のプログラムに進む : licence Droit mention droit                                                                                                    |              |       |
| <ul> <li>Université Paris-Panthéon-Assas</li> <li>UFR droit, économie, gestion (cycle licence) - Centre Melun</li> <li>Site de Melun</li> <li>UFR droit et sciences politiques (cycle licence) - Centre Vaugirard</li> <li>Site de Paris</li> </ul> | 選択する<br>選択する |       |
| 選択したプログラムの詳細や教育機関の通                                                                                                    | 経先などの        | 情報を確認 |
| Icence Droit mention droit (1 年) Université Paris-Panthéon-Assas - UFR droit et sciences politiques (cycle licence) - Centre Vaugirard - S                                                                                                    | ite de Paris |       |

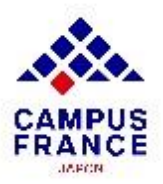

« Etudes en France » からアカウントを作成し、オンラインフォームを記入する

17.プログラムの選択ができたら、次に志望理由書を作成します。

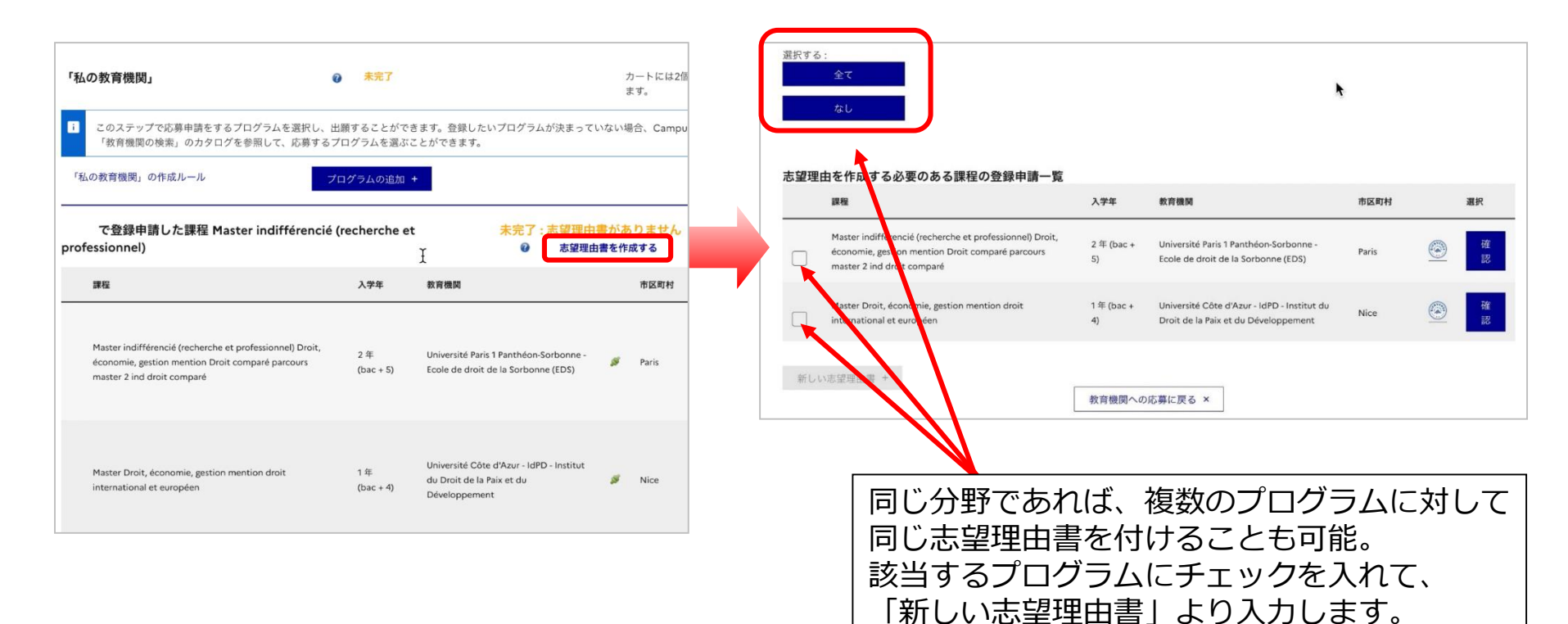

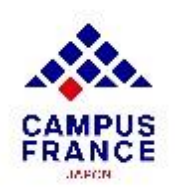

<u>ステップ 1</u>

« Etudes en France » からアカウントを作成し、オンラインフォームを記入する

### 18.入力をすべて終えたら、オンラインフォームをCampus Franceに提出します。

「Etudes en France」を通して教育機関に応募出願するには、オンラインフォームの提出が必須です。以下の3ステップでご入力ください。

→ 1.1- 個人情報を入力する 完了

→ 1.2-「私の教育機関」にプログラムを入力する 完了

→ 1.3 - オンラインフォデムをCampus Franceに提出する

オンラインフォームが完了していることを確認しチェックを入れ、フォームを提出します。

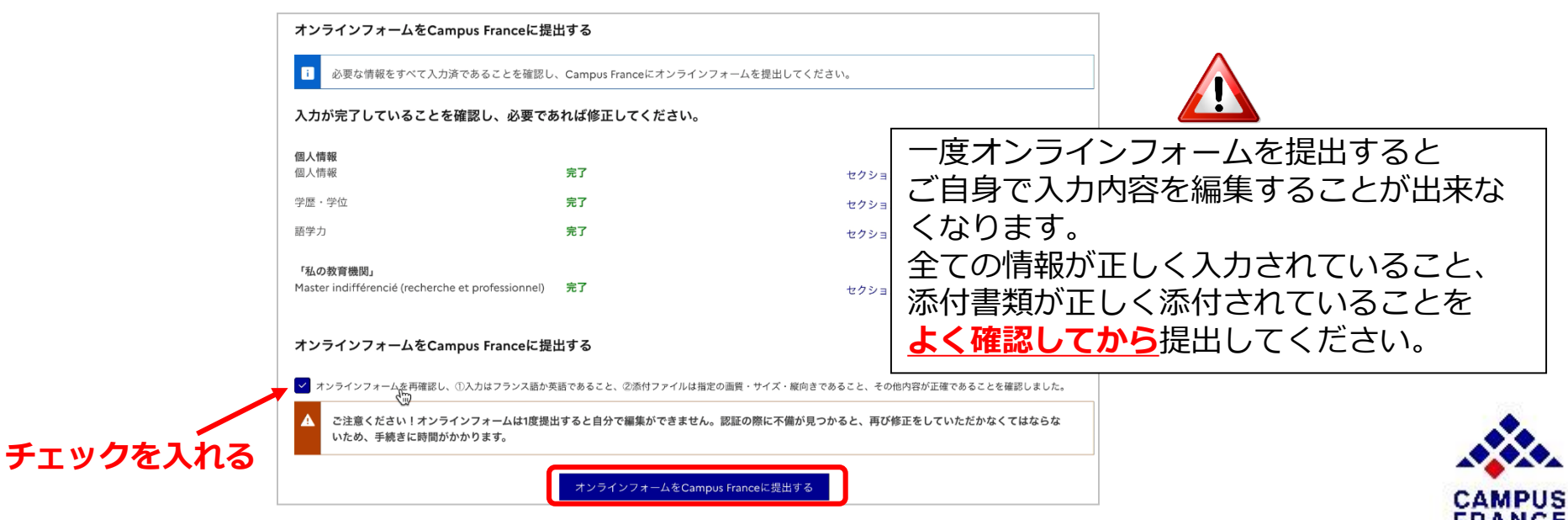

### <u>ステップ 1</u>

### « Etudes en France » からアカウントを作成し、オンラインフォームを記入する

### 19.オンラインフォーム提出後このような画面が表示されます。

#### Campus Franceによる認証は、提出から約7業務日以内に行なわれます。

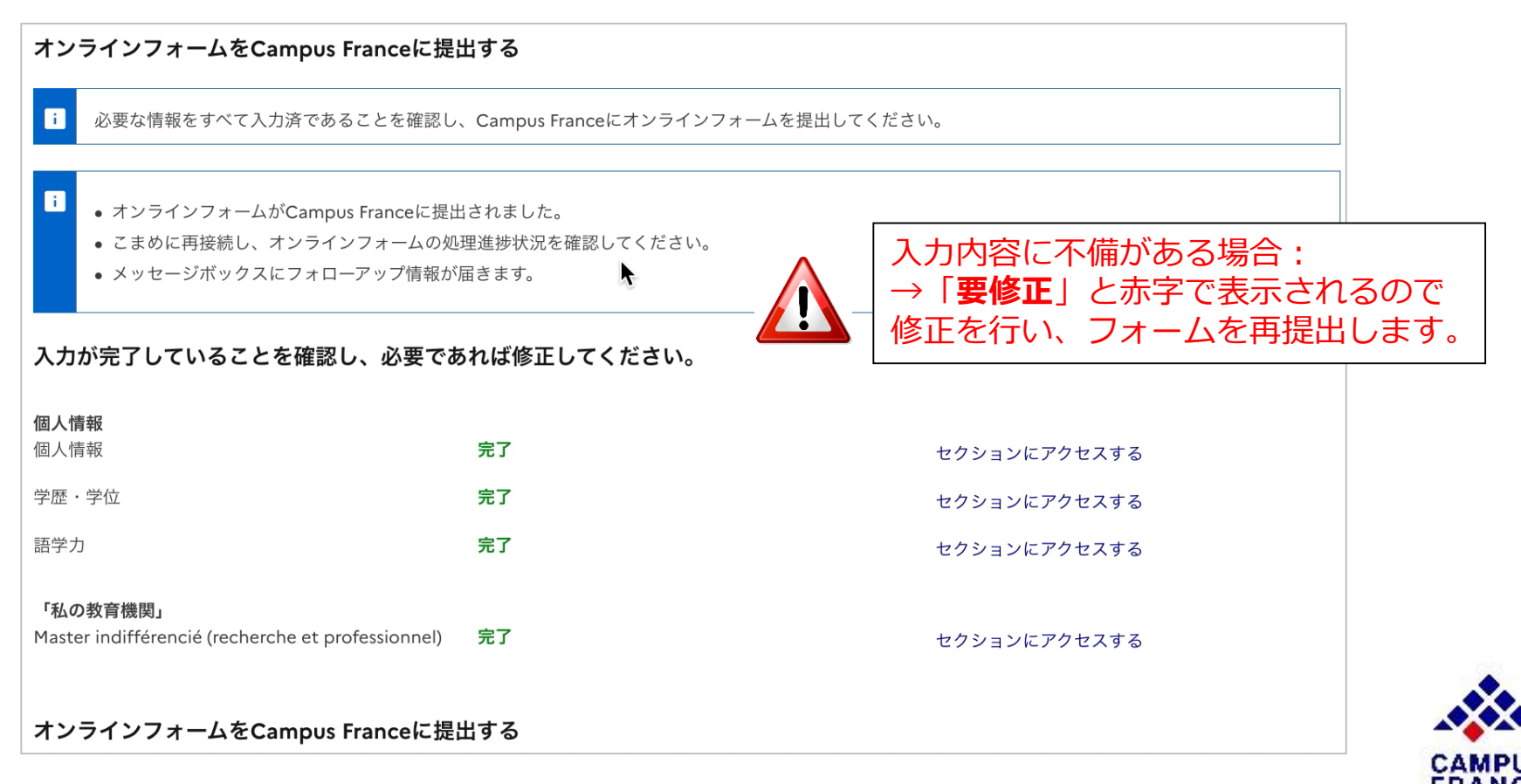

### <u>ステップ2</u>

#### 手続き料金の振込みを済ませ、 Campus Franceの面接を予約する

### 1. オンラインフォームが認証されたら、メールが届くので、アカウントを確認します。

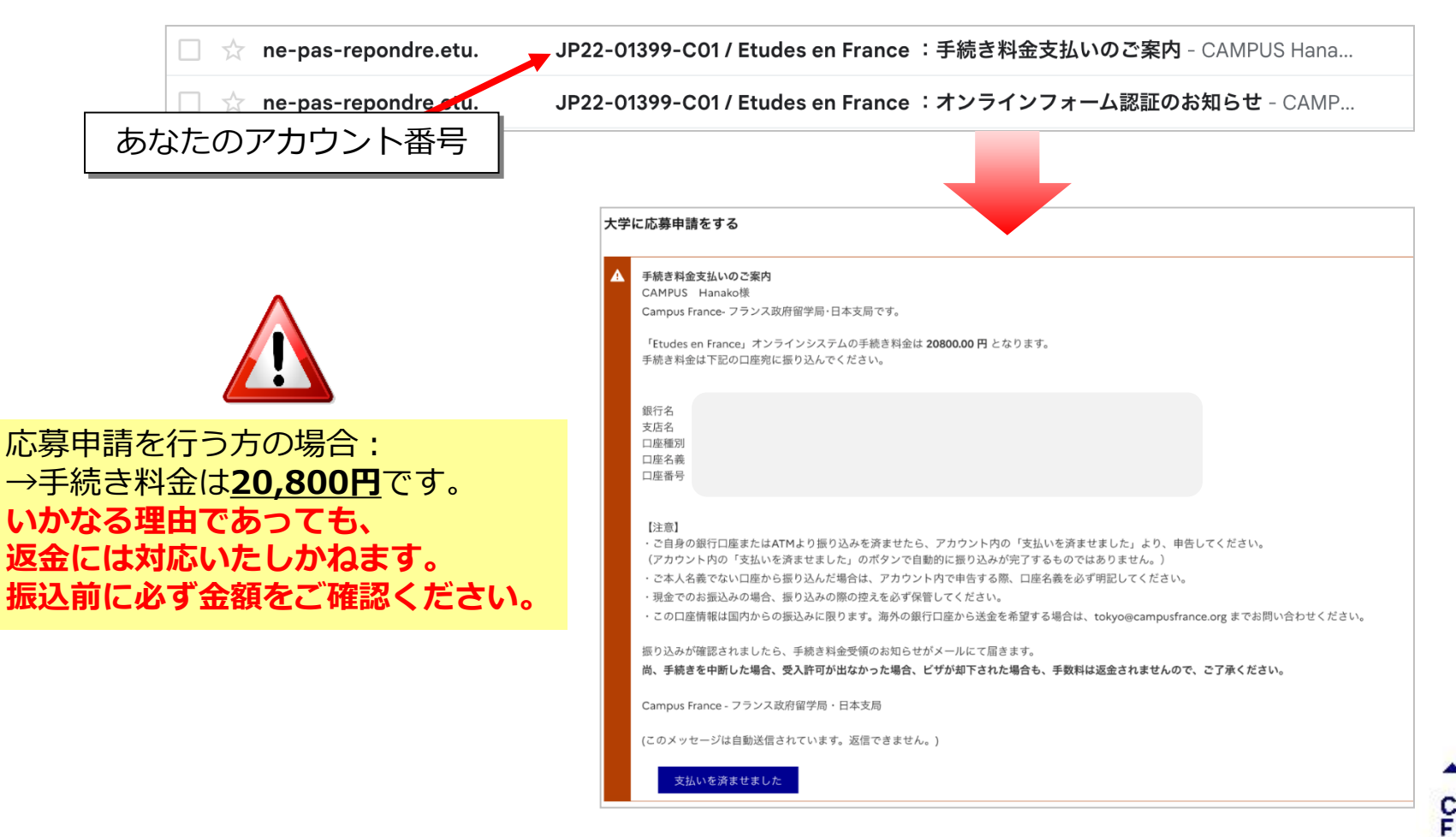

<u>ステップ2</u>

手続き料金の振込を済ませ、 Campus Franceの面接を予約する

2. 銀行の窓口、ATM、またはインターネットバンクから振込をします。

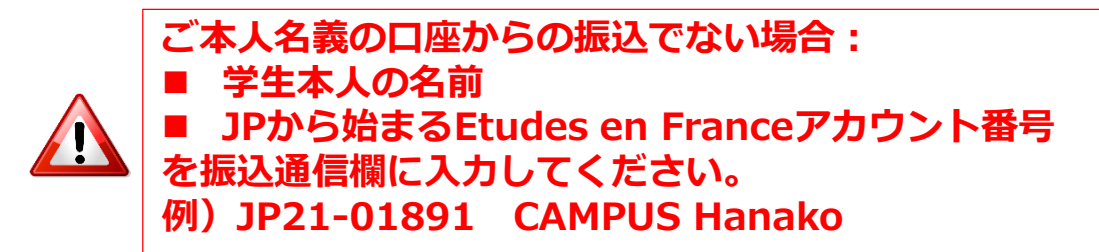

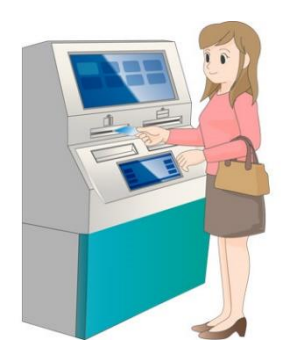

3. 振込が済んだら、アカウント内の「**支払いを済ませました**」から支払いを申告します。

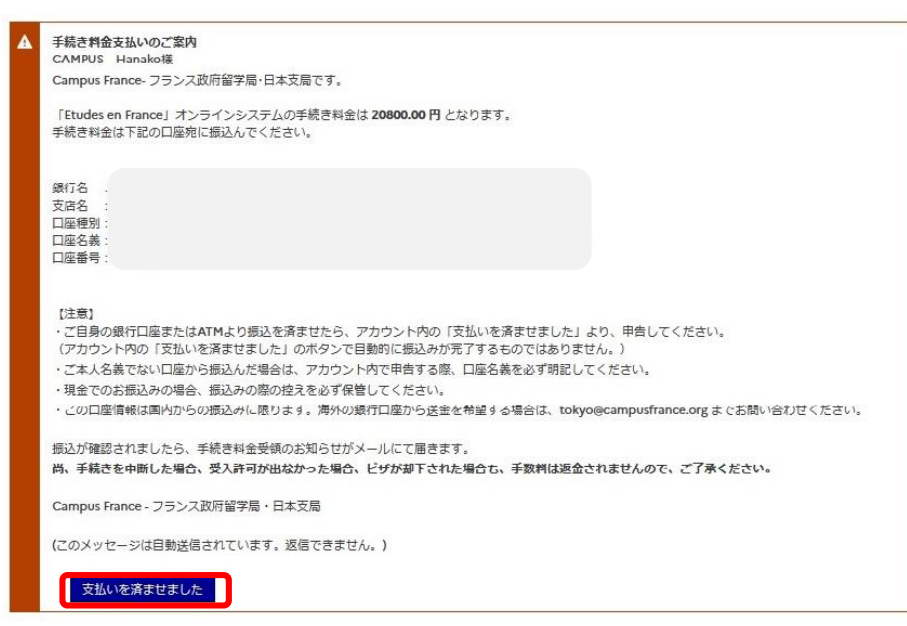

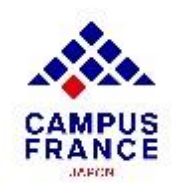

#### <u>ステップ2</u> 手続き料金の振込を済ませ、 Campus Franceの面接を予約する

| 1/08 | 1/2022                                                                                                    |                                                                                                    |                                                                                                    |                                                                                        |
|------|----------------------------------------------------------------------------------------------------|----------------------------------------------------------------------------------------------------|----------------------------------------------------------------------------------------------------|----------------------------------------------------------------------------------------|
| 座名書  | <b>長または振り込み依頼人 *</b> :                                                                                                    |                                                                                                    |                                                                                                    |                                                                                        |
| i    | 銀行振り込みを行った方(ご自身                                                                                                    | の場合はご自身の)口座名義を読                                                                                                    | 記載してください。                                                                                                    |                                                                                        |
| Cam  | pus Hanako                                                                                                    |                                                                                                    |                                                                                                    |                                                                                        |
| 行名、  | 都市名、支店名 * :                                                                                                    |                                                                                                    |                                                                                                    |                                                                                        |
| i    | 口座から振り込んだ場合は口座の<br>じ都市に複数の支店がある場合は                                                                                                    | ある銀行名、現金で振り込んだ*<br>、支店名を記載してください。                                                                                                    | 場合は振り込みを行った銀行名と所在する都                                                                                                    | 「市名を記載してください。また、同                                                                      |
|      |                                                                                                    |                                                                                                    |                                                                                                    |                                                                                        |
| !り込み | ↓時のお客様控え番号 * :                                                                                                    |                                                                                                    |                                                                                                    |                                                                                        |
| i    | 振り込みを行った際に発行される                                                                                                    | 控えに書かれている受理番号をえ                                                                                                    | 入力してください。わからない場合は "non"                                                                                                    | としてください。                                                                               |
|      |                                                                                                    |                                                                                                    |                                                                                                    |                                                                                        |
|      |                                                                                                    |                                                                                                    |                                                                                                    |                                                                                        |
|      |                                                                                                    |                                                                                                    |                                                                                                    |                                                                                        |
|      | <ul> <li>[注意]</li> <li>ご自身の銀行口座またはATMよ<br/>(アカウント内の「支払いを済ま、</li> <li>ご本人名義でない口座から振り)</li> <li>現金でのお振込みの場合、振り)</li> <li>この口座情報(日内内ちの振込)</li> </ul>                                                                                     | り振り込みを済ませたら、アカウ<br>せました」のボタンで自動的に振<br>込んだ場合は、アカウント内で申<br>込みの際の控えを必ず保管してく」<br>れに取ります。海外の銀行口座か                                                                                                    | ント内の「支払いを済ませました」より、申<br>り込みが完了するものではありません。)<br>告する際、口座名義を必ず明記してください、<br>ださい。<br>ら送金を希望する場合は、tokyo@campusfr                                                               | 告してください。<br>。<br>ance org までお問い合わせください。                                                |
|      | 【注意】<br>・ご自身の銀行口座またはATMよ<br>(アカウント内の「支払いを済ま<br>・ご本人名義でない口座から振り)<br>・辺本でのお振込みの場合、振り<br>・この口座情報は国内からの振込。                                                                                                    | り振り込みを済ませたら、アカウ<br>せました」のボタンで自動的に振<br>込んだ場合は、アカウント内で申<br>込みの際の応えを必ず保管してく」<br>みに限ります。海外の銀行口座か                                                                                                    | マント内の「支払いを済ませました」より、申<br>り込みが完了するものではありません。)<br>告する際、口座名義を必ず明記してください、<br>ださい。<br>ら送金を希望する場合は、tokyo@campusfr                                                              | 告してください。<br>。<br>ance.org までお問い合わせください。                                                |
|      | 【注意】<br>・ご自身の銀行口座またはATMよ<br>(アカウント内の「支払いを済ます<br>・ご本人名義でない口座から振り)<br>・現金でのお振込みの場合、振りう<br>・この口座情報は国内からの振込。<br>振り込みか確認されましたら、手<br>尚、手続きを中断した場合、受入】                                                                                       | り振り込みを済ませたら、アカウ<br>せました」のボタンで自動的に振<br>込んだ場合は、アカウント内で申<br>込みの際の控えを必ず保管してく」<br>みに限ります。海外の銀行口座か<br>読き料金受領のお知らせがメール<br><b>年可が出なかった場合、ビザが却</b>                                                                | シト内の「支払いを済ませました」より、申<br>り込みが完了するものではありません。)<br>告する際、口座名義を必ず明記してください、<br>たさい。<br>ら送金を希望する場合は、tokyo@campusfr<br>にて届きます。<br>下された場合も、手数料は返金されませんの                            | 告してください。<br>。<br>ance.org までお同い合わせください。<br>で、ご了承ください。                                  |
|      | 【注意】<br>・ご自身の銀行口座またはATMよ<br>(アカウント内の「支払いを済ま・<br>・ご本人名義でない口座から振り〕<br>・現金でのお振込みの場合、振り〕<br>・ごの口座情報は国内からの振込。<br>振り込みが確認されましたら、手利<br>尚、手続きを中断した場合、受入I<br>Campus France - フランス政府留                                                           | り振り込みを済ませたら、アカウ<br>せました」のボタンで自動的に振<br>込んだ場合は、アカウント内で申<br>込みの際の控えを必ず保管してく、<br>外に限ります。海外の銀行口座か<br>虎き料金受領のお知らせがメール<br><b>件可が出なかった場合、ビザが却</b><br>学局・日本支局                                                     | ソント内の「支払いを済ませました」より、申<br>り込みが完了するものではありません。)<br>告する際、口屋名義を必ず明記してください、<br>ださい。<br>ら送金を希望する場合は、tokyo@campusfr<br>にて届きます。<br>下された場合も、手数料は返金されませんの                           | 告してください。<br>。<br>ance.org までお問い合わせください。<br>で、ご了泳ください。                                  |
|      | 【注意】<br>・ご自身の銀行口座またはATMよ<br>(アカウント内の「支払いを済ます<br>・ご本人名義でない口座から振り<br>・辺の口座情報は国内からの振込<br>振り込みが確認されましたら、手利<br>尚、手続きを中断した場合、受入】<br>Campus France - フランス政府留<br>(このメッセージは自動送信されて                                                             | り振り込みを済ませたら、アカウ<br>せました」のボタンで自動的に振<br>込んだ場合は、アカウント内で申<br>込みの際の控えを必ず保管してく」<br>かに限ります。海外の銀行口座か<br>素き料金受領のお知らせがメール<br><b>午可が出なかった場合、ビザが却</b><br>学局・日本支局<br>います。返信できません。)                                    | マント内の「支払いを済ませました」より、申<br>り込みが完了するものではありません。)<br>告する際、口座名機を必ず明記してください、<br>ださい。<br>ら送金を希望する場合は、tokyo@campusfr<br>にて届きます。<br>下された場合も、手数料は返金されませんの                           | 告してください。<br>。<br>ance.org までお問い合わせください。<br>で、ご了承ください。                                  |
|      | 【注意】<br>・ご自身の銀行口座またはATMよ<br>(アカウント内の「支払いを済ま・<br>・ご本人名義でない口座から振り〕<br>・現金でのお振込みの場合、振り〕<br>・ごの口座情報は国内からの振込。<br>振り込みが確認されましたら、手利<br>尚、手続きを中断した場合、受入】<br>Campus France - フランス政府留<br>(このメッセージは自動送信されて<br>あなたの手続き料金の支払い申                     | り振り込みを済ませたら、アカウ<br>さました」のボタンで自動的に振<br>込んだ場合は、アカウント内で申<br>込みの際の控えを必ず保管してく、<br>外に限ります。海外の銀行口座か<br>売ぎ料金受領のお知らせがメール<br>件可が出なかった場合、ビザが却<br>学局・日本支局<br>います。返信できません。)<br>"告は現在確認中です。                            | ソント内の「支払いを済ませました」より、申<br>り込みが完了するものではありません。)<br>告する際、口屋名義を必ず明記してください、<br>ださい。<br>ら送金を希望する場合は、tokyo@campusfr<br>にて届きます。<br>下された場合も、手数料は返金されませんの                           | 告してください。<br>。<br>ance.org までお同い合わせください。<br>で、ご了泳ください。                                  |
|      | [注意]<br>・ご自身の銀行口座またはATMよ<br>(アカウント内の「支払いを済ま」<br>・ご本人名義でない口座から振り)<br>・現金でのお振込みの場合、振り)<br>・この口座情報は国内からの振込さ<br>振り込みが確認されましたら、手利<br>尚、手続きを中断した場合、受入<br>Campus France - フランス政府留<br>(このメッセージは自動送信されて<br>あなたの手続き料金の支払い申<br>お振込み日:            | り振り込みを済ませたら、アカウ<br>さました」のボタンで自動的に振<br>込んだ場合は、アカウント内で申<br>しみの際の控えを必ず保管してくう<br>かに限ります。海外の銀行口座か<br>素き料金受領のお知らせがメール<br><b>件可が出なかった場合、ビザが却</b><br>学局・日本支局<br>います。返信できません。)<br><b>告は現在確認中です。</b><br>31/08/2022 | ソント内の「支払いを済ませました」より、申<br>り込みが完了するものではありません。)<br>告する際、口度名義を必ず明記してください、<br>ださい。<br>ら送金を希望する場合は、tokyo@campusfr<br>にて届きます。<br>下された場合も、手数料は返金されませんの<br>金額:                    | 告してください。<br>。<br>ance.org までお問い合わせください。<br>で、ご了承ください。<br>20800.00 Yen                  |
|      | [注意]<br>・ご自身の銀行口座またはATMよ<br>(アカウント内の「支払いを済ま」<br>・ご本人名義でない口座から銀り)<br>・現金でのお服込みの場合、振りう<br>・この口座情報は国内からの振込さ<br>振り込みが確認されましたら、手<br>尚、手続きを中断した場合、受入J<br>Campus France - フランス政府留<br>(このメッセージは自動送信されて<br>あなたの手続き料金の支払い申<br>お振込み日:<br>お支払い方法: | り振り込みを済ませたら、アカウ<br>さました」のボタンで自動的に振<br>込んだ場合は、アカウント内で申<br>しみの際の控えを必ず保管してく)<br>かに限ります。海外の銀行口座か<br>素き料金受領のお知らせがメール<br>作可が出なかった場合、ビザが却<br>学局・日本支局<br>います。返信できません。)<br>含は現在確認中です。<br>31/08/2022<br>銀行振り込み     | ワント内の「支払いを済ませました」より、申<br>り込みが完了するものではありません。)<br>告する際、口虚名義を必ず明記してください、<br>ださい。<br>ら送金を希望する場合は、tokyo@campusfr<br>にて届きます。<br>下された場合も、手数料は返金されませんの<br>金額:<br>口座名義または振り込み依頼人: | 告してください。<br>。<br>ance.org までお問い合わせください。<br>で、ご了承ください。<br>20800.00 Yen<br>Campus Hanako |

この申告は、振込名義人、振込金額、申請者を 照合するための大事なステップです。 入力内容に誤りがないか必ず確認してください。

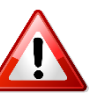

この申告はあくまで、申告です。 <u>申告によって自動的に振込はできません。</u> 銀行やコンビニATM等から振込を行なってください。

#### 「保存する」より支払申告を完了します。 支払申告と振込情報の照合には 3~4業務日を要します。

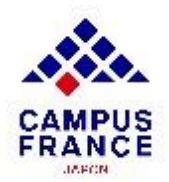

#### <u>ステップ2</u> 手続き料金の振込を済ませ、 Campus Franceの面接を予約する

4. 手続き料金の振込が確認されると、メールが届くので、アカウントより面接を予約します。

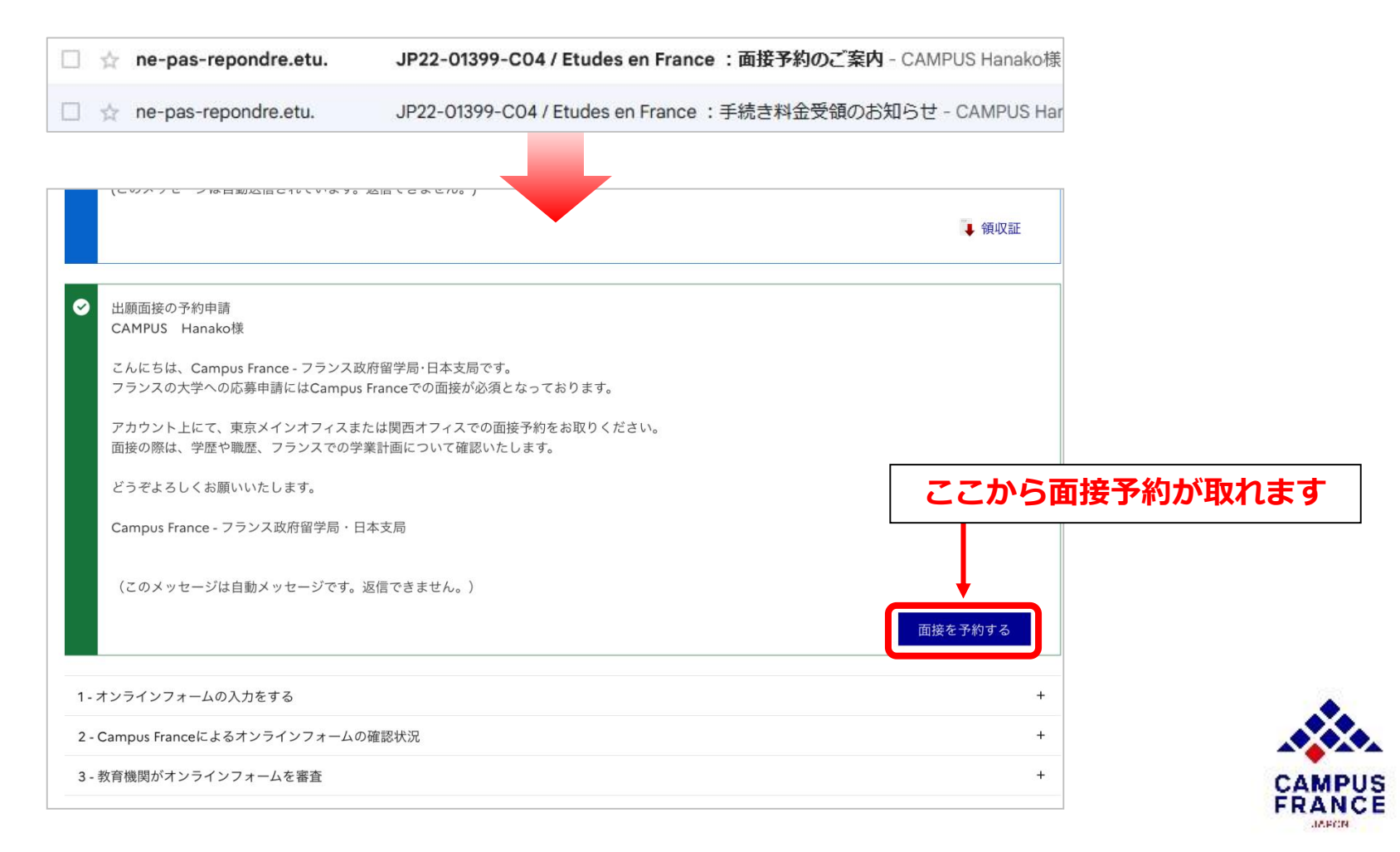

<u>ステップ2</u> 手続き料金の振込みを済ませ、 Campus Franceの面接を予約する

### 5. ○が付いている日時で予約が出来ます。 日時を選び、「選択された時間帯で予約する」より予約を確定します。

| 画接地:<br>「 な mgw France Kansai<br>「 Campus France Tokyo<br>所在地:<br>Ambassade de France au Japon, 4-11-44 Minami-Azabu, Minato-ku,<br>106-8514<br>予約可能な時間帯(o)を選択し、日程表の下にあるボタンをクリックして選択を確認する。時間は面接地の現地時間で表示されています。 |
|----------------------------------------------------------------------------------------------------|
| <ul> <li>新在地: Ambassade de France au Japon, 4-11-44 Minami-Azabu, Minato-ku,<br/>106-8514</li> <li>予約可能な時間帯(o)を選択し、日程表の下にあるボタンをクリックして選択を確認する。時間は面接地の現地時間で表示されています。</li> <li>前週 翌週</li> </ul>                    |
| お約可能な時間帯(o)を選択し、日程表の下にあるボタンをクリックして選択を確認する。時間は面接地の現地時間で表示されています。<br>前週 翌週                                                                                                    |
| 前週 翌週                                                                                                    |
|                                                                                                    |
| 月曜日 火曜日 水曜日 木曜日 全曜日 土曜日 日曜日<br>時間 19/09/2022 20/09/2022 21/09/2022 22/09/2022 23/09/2022 24/09/2022 25/09/2022                                                                                                  |
| 09:10時から09:30時ま<br>で                                                                                                    |
| 09:30時から09:50時ま<br>で                                                                                                    |
| 09:50時から10:10時まで                                                                                                    |
| 10:10時から10:30時まで                                                                                                    |
| 10:30時から10:50時まで                                                                                                    |
| 10:50時から11:10時まで                                                                                                    |
| 11:10時から11:30時まで                                                                                                    |
| 11:30時から11:50時まで                                                                                                    |

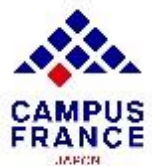

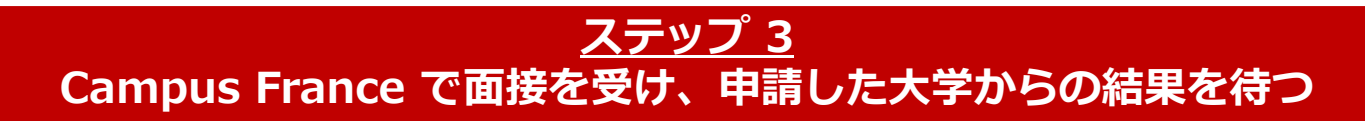

### 1. 記載された日時に予約を入れたCampus Franceのオフィスにて面接を受けます。

| ampus Franceでの面接日時は以下の通りです。                                                                                                    | 日時・面接地に誤りがないか確認!                                                                                                    |
|----------------------------------------------------------------------------------------------------|----------------------------------------------------------------------------------------------------|
| ]程05/10/2023 (日/月/年)                                                                                                    |                                                                                                    |
| 曲03:10                                                                                                    |                                                                                                    |
| ampus France Tokyo<br>astitut francais da Tokyo, 15 Ichigaya funagawara machi. Shinjuku                                                                                                    | ku Tokyo 162 8415                                                                                                    |
| isitut hançais de Tokyo, 15 icingaya-iunagawara-inacin, Simjuku                                                                                                    | -ru, Toryo 102-0413                                                                                                    |
|                                                                                                    |                                                                                                    |
| 記の住所にお越しください。                                                                                                    |                                                                                                    |
| 記の住所にお越しください。                                                                                                    |                                                                                                    |
| -記の住所にお越しください。<br>*2023年1月23日より、東京メインオフィスは在日フランス大使館(南麻<br>月23日以降に東京メインオフィスで面接をご予約の方は、アンスティチ                                                                                                    | 布)からアンスティチュ・フランセ東京(旧東京日仏学院)(市ヶ谷)に移転します。<br>ュ・フランセ東京(市ヶ谷)での実施となりますので、お間違えのないようお気をつけください。                                                                    |
| 記の住所にお越しください。                                                                                                    | (布) からアンスティチュ・フランセ東京(旧東京日仏学院)(市ヶ谷)に移転します。<br>ュ・フランセ東京(市ヶ谷)での実施となりますので、お間違えのないようお気をつけください。                                                                  |
| 記の住所にお越しください。<br><b>2023年1月23日より</b> 、東京メインオフィスは在日フランス大使館(南麻<br>月23日以降に東京メインオフィスで面接をご予約の方は、アンスティチ<br>前接には、オンラインフォームに添付した全ての書類の原本をお持ちくた<br>:書類の原本はその場で確認させていただくためで、こちらでお預かりす                                                  | (市) からアンスティチュ・フランセ東京(旧東京日仏学院)(市ヶ谷)に移転します。<br>ュ・フランセ東京(市ヶ谷)での実施となりますので、お間違えのないようお気をつけください。<br>ざさい。<br>「ることはありません。<br>ふ付書類の <b>原本</b> を必ず面接に持参               |
| 記の住所にお越しください。<br><b>2023年1月23日より</b> 、東京メインオフィスは在日フランス大使館(南麻<br>月23日以降に東京メインオフィスで面接をご予約の方は、アンスティチ<br>一接には、オンラインフォームに添付した全ての書類の原本をお持ちくた<br>書類の原本はその場で確認させていただくためで、こちらでお預かりす<br>ころしくお願いいたします。                                  | <ul> <li>(市) からアンスティチュ・フランセ東京(旧東京日仏学院)(市ヶ谷)に移転します。</li> <li>ユ・フランセ東京(市ヶ谷)での実施となりますので、お間違えのないようお気をつけください。</li> <li>ださい。</li> <li>ぶ付書類の原本を必ず面接に持参</li> </ul> |
| 記の住所にお越しください。<br><b>2023年1月23日より、</b> 東京メインオフィスは在日フランス大使館(南麻<br>月23日以降に東京メインオフィスで面接をご予約の方は、アンスティチ<br>前接には、オンラインフォームに添付した全ての書類の原本をお持ちくた<br>書類の原本はその場で確認させていただくためで、こちらでお預かりす<br>ころしくお願いいたします。                                  | (市) からアンスティチュ・フランセ東京 (旧東京日仏学院) (市ヶ谷) に移転します。<br>ュ・フランセ東京 (市ヶ谷) での実施となりますので、お間違えのないようお気をつけください。<br>ださい。<br>「ることはありません。<br>ふ付書類の <u>原本</u> を必ず面接に持参          |
| 記の住所にお越しください。<br><b>2023年1月23日より</b> 、東京メインオフィスは在日フランス大使館(南麻<br>月23日以降に東京メインオフィスで面接をご予約の方は、アンスティチ<br>回接には、オンラインフォームに添付した全ての書類の原本をお持ちくた<br>書類の原本はその場で確認させていただくためで、こちらでお預かりす<br>ころしくお願いいたします。<br>ampus France - フランス政府留学局・日本支局 | (市) からアンスティチュ・フランセ東京(旧東京日仏学院)(市ヶ谷)に移転します。<br>ュ・フランセ東京(市ヶ谷)での実施となりますので、お間違えのないようお気をつけください。<br>ささい。<br>「ることはありません。<br>ふ付書類の <u>原本</u> を必ず面接に持参               |

PUS

<u>ステップ 3</u> Campus France で面接を受け、申請した大学からの結果を待つ

2. 期日までにCampus Franceで面接を受けます。

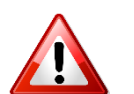

• 応募申請したプログラムの実施言語で面接を行います。

• 添付した全ての書類の原本を確認します。(<u>コピーの持参は不要</u>)

- 3. 面接の後、オンラインフォームが各教育機関に送られます。
- 4. 審査が済むと、「教育機関が願書を審査」の中の「返信」の欄に合否が表示されます。

| 「Etudes en France」オンラインフォームの画面で、あなたの<br>ただし、ここで返信をすることができるのは、「Etudes en Fr<br>新しい返信が届いていないかこまめに確認してください。                              | D願書に対す<br>rance」ア  | するフランスの教育機関からの返信をフォロー<br>プリケーションに加盟しているの教育機関のみ                                | することが<br><b>です。</b> | できます。 |    |        |
|----------------------------------------------------------------------------------------------------|--------------------|-------------------------------------------------------------------------------|---------------------|-------|----|--------|
| aster indifferencie (recherche et professio                                                                                           | 入学年                | 教育機関                                                                          | 市区町<br>村            |       | 返信 | 選<br>折 |
| aster indifférencié (recherche et professionnel) Droit, économie,<br>estion mention Droit comparé parcours master 2 ind droit comparé | 2年<br>(bac +<br>5) | Université Paris 1 Panthéon-Sorbonne - Ecole<br>de droit de la Sorbonne (EDS) | Paris               | ۲     |    |        |
|                                                                                                    | 1年                 |                                                                               |                     |       |    |        |

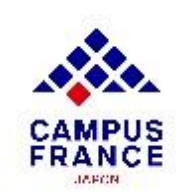

<u>ステップ 4</u>

### 4. 受入可とした大学の中から一校を選び、 在日フランス大使館でビザ申請を行う

1. 受入可とした教育機関の中から、一校を「選択」の欄より選択します。

| 教育機関がオンラインフォームを審査                                                                                                    |                                       |                                                                               |                      |       |   |   |
|----------------------------------------------------------------------------------------------------|---------------------------------------|-------------------------------------------------------------------------------|----------------------|-------|---|---|
| 「Etudes en France」オンラインフォームの画面で、あなたの<br>ただし、ここで返信をすることができるのは、「Etudes en Fu<br>新しい返信が届いていないかこまめに確認してください。                             | D願書に対<br>rance」ア                      | するフランスの教育機関からの返信をフォロー<br>プリケーションに加盟しているの教育機関のみ                                | することが<br><b>いです。</b> | できます。 |   |   |
| ster indifférencié (recherche et professio                                                                                           | onnel) <sup>·</sup><br><sub>入学年</sub> | で登録申請したプログラム<br><sub>教育機関</sub>                                               | 市区町                  |       | 返 | Ĩ |
|                                                                                                    |                                       |                                                                               | 村                    |       | 信 | - |
| ister indifférencié (recherche et professionnel) Droit, économie,<br>stion mention Droit comparé parcours master 2 ind droit comparé | 2年<br>(bac +<br>5)                    | Université Paris 1 Panthéon-Sorbonne - Ecole<br>de droit de la Sorbonne (EDS) | Paris                | ۲     |   |   |
|                                                                                                    | 14                                    |                                                                               |                      |       |   |   |

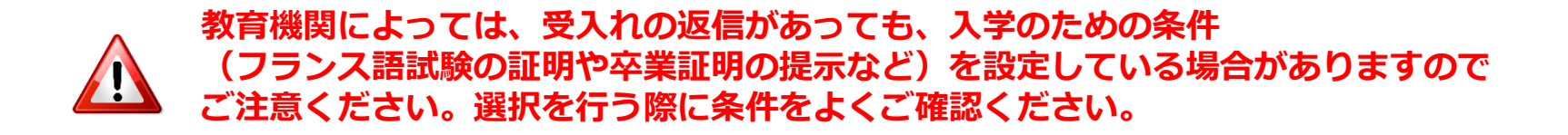

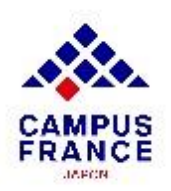

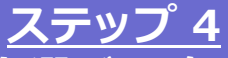

4. 受入可とした大学の中から一校を選び、 在日フランス大使館でビザ申請を行う

 「受入許可書を持っている」より「オンラインフォームをCampus Franceに提出する」 をクリックすると、同ページにPDFの受入許可書が表示されるので印刷し、 在日フランス大使館でのビザ申請に利用します。

| MINISTÈRE<br>DE L'EUROPE<br>ET DES AFFAIRES<br>ÉTRANGÈRES<br>L'Aver<br>Againt<br>Aversand | ÉTUDES<br>EN FRANCE                                                                   | PDF版ですが、正式な受入許可 | 「書の原本とみなされます |
|-------------------------------------------------------------------------------------------|---------------------------------------------------------------------------------------|-----------------|--------------|
|                                                                                           | 大学に応募申請をする 受入許可書を持っている メッセージボッ                                                        | マスマイアカウント       |              |
|                                                                                           | トップページ > 大学に応募申請をする                                                                   |                 |              |
|                                                                                           | 大学に応募申請をする                                                                            |                 |              |
|                                                                                           | <ul> <li>支払い受付済<br/>CAMPUS Hanako様</li> <li>手続き料金としてお振込みいただいた 20800.00 Yen</li> </ul> | を受領致しました。       |              |
|                                                                                           | Campus France - フランス政府留学局・日本支局                                                        |                 |              |

3. <u>在日フランス大使館のサイト</u>でビザ申請予約を取り、 東京のフランス大使館のビザセクションで学生ビザを申請します。

> 2020年より、ビザ申請の必要書類は<u>フランス・ビザのサイト</u>にて 確認するよう案内されています。

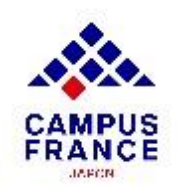